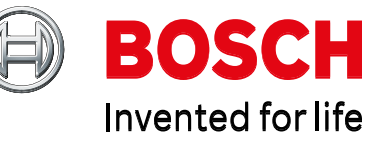

WebRA-Production http://rma.boschsecurity.com

After logging in with User name and password , here are the steps you need to do for new RMA request :-

Step 1 -- click on Request form below

 $(\rightarrow$  for on behalf function also click on the create RMA)

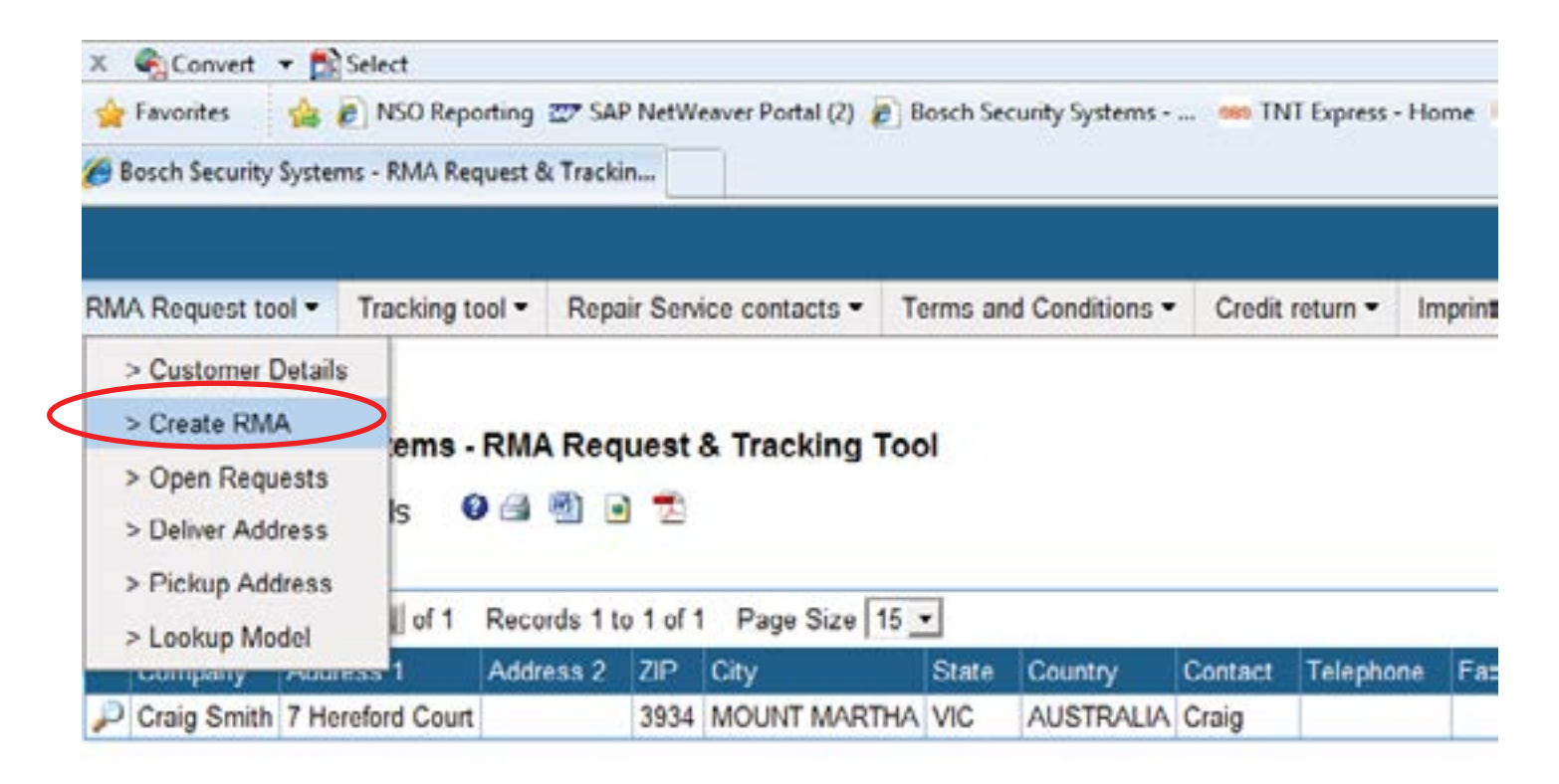

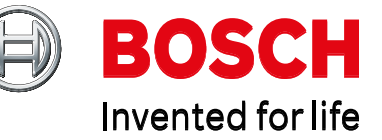

**Step 2** -- click on the Add button : to create RMA header.

| Bosch Security Systems - RMA Request & Tracking Tool<br>/iew: Create RMA header 🛛 🗐 🥶 ங 🔂 | and request tool • Hack | King tool • Repair Service con | tacts  Terms and Conditions | Credit return * | Imprint * | Change Password | Logout |
|-------------------------------------------------------------------------------------------|-------------------------|--------------------------------|-----------------------------|-----------------|-----------|-----------------|--------|
| View: Create RMA header 🛛 🗐 🖻 ங                                                           | osch Security System    | ms - RMA Request & Tra         | cking Tool                  |                 |           |                 |        |
|                                                                                           | /iew: Create RMA head   | der 🛛 🖓 🗐 🍺 📆                  |                             |                 |           |                 |        |

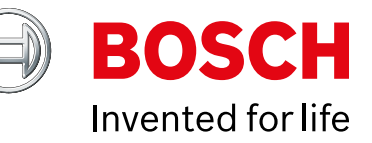

| RMA Request tool • Tr   | racking tool •            | Repair Service contacts • | Terms and Conditions • | Credit return • | Imprint • | C                  |
|-------------------------|---------------------------|---------------------------|------------------------|-----------------|-----------|--------------------|
| Bosch Security Sys      | tems - RMA                | Request & Tracking        | Tool                   |                 |           |                    |
| Add to View: Create I   | RMA header                | 0                         |                        |                 |           |                    |
| Go Back                 |                           |                           |                        |                 |           |                    |
|                         |                           |                           | Step                   | 3 in R          | MA hea    | ader :             |
| Customer PO             |                           |                           | ensu                   | re all the *    | field a   | re being filled-ir |
| Deliver address         | Ple                       | ase Select                | •                      |                 |           |                    |
| Pickup address          | Ple                       | ase Select                | 🗾 1) En                | ter Custor      | ner ref   | PO # (if any)      |
| Agree with Terms and Co | onditions <sup>®</sup> Ca | íes -                     | 2) Se                  | lect the *      | field to  | be filled in.      |
| Add                     |                           |                           | <b>∆</b> ftor          | all antry a     | liek on   | the Add butter     |
|                         |                           |                           | Aller                  | an entry c      |           |                    |

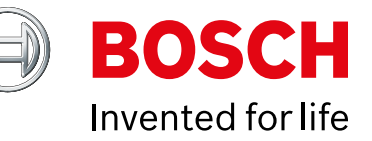

### Bosch Security Systems - RMA Request & Tracking Tool

View: Create RMA header 🛛 🛛 🕙 💽

#### Added Record Successfully

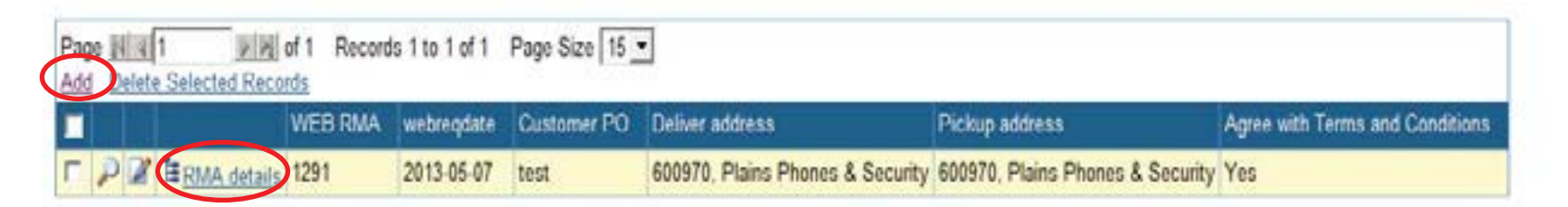

## Step 4 -- in RMA :

1) Click on Add to add new jobs under the created RMA header.

If you wish to view past created jobs can go to > RMA details as above.

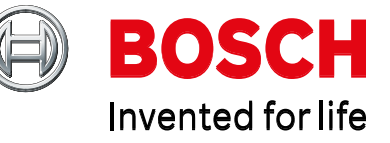

|                    |                 |                           | -                      |                 |
|--------------------|-----------------|---------------------------|------------------------|-----------------|
| RMA Request tool - | Tracking tool - | Repair Service contacts - | Terms and Conditions • | Credit return - |

#### Bosch Security Systems - RMA Request & Tracking Tool

Add to View: RMA details 0

Go Back

Add

| WEB RMA                                | 1291         |        |
|----------------------------------------|--------------|--------|
| Customer reference                     | PO#1234      | -      |
| Comment.                               |              |        |
| Multi request                          |              |        |
| Multi quantity                         | 1            |        |
| Model *                                | RF1100E      |        |
| Serial number *                        | NA           |        |
| Reason for Return or Repair            | no detection | -      |
| Production date (YYWW)                 |              |        |
| Attachment                             |              |        |
| Purchase date                          |              |        |
| Proof of purchase attachment           |              | Browse |
| Software license                       | <pre></pre>  |        |
| MAC-address                            |              |        |
| Return my product (same serial number) |              |        |

**Step 5** -- ensure all the \* field are being filled-in.

1)Multi Request, Multi Qty are use when you have **more than 1 request under the same model** nos.

After all entry click on the Add button below.

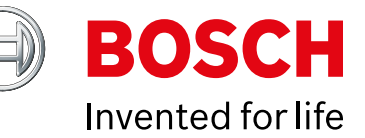

# Step 6 – click on Ok button below

| RMA Request tool * Tracking tool                                   | Repair Service contacts | Terms and Conditions * | Credit return * | Imprint *     | Change Password             | Logout |
|--------------------------------------------------------------------|-------------------------|------------------------|-----------------|---------------|-----------------------------|--------|
| Bosch Security Systems - Ri<br>Add to View: RMA details<br>Go.Back | MA Request & Tracking   | Tool                   |                 |               |                             |        |
| WEB RMA                                                            | 1291                    |                        |                 |               |                             |        |
| Customer reference                                                 | P0#1234                 |                        |                 |               |                             |        |
| Comment                                                            |                         |                        |                 |               |                             |        |
| Multi request                                                      |                         |                        | Tur             |               |                             | X      |
| Multi quantity                                                     | 1                       |                        |                 | and a norm we | chale                       | -      |
| Model®                                                             | RF1100E                 |                        |                 | O four        | usuant to case this record  |        |
| Serial number                                                      | NA                      |                        |                 |               | on manie in state mus ledou | ER I   |
| Reason for Return or Repair                                        | no detection            |                        |                 |               |                             | -      |
| Production date (YYWW)                                             |                         |                        |                 |               | OK Ca                       | ncel   |
| Attachment                                                         | G No C Yes              |                        |                 | _             |                             | _      |
| Purchase date                                                      |                         |                        |                 |               |                             |        |
| Proof of purchase attachment                                       |                         | Browse                 |                 |               |                             |        |
| Software license                                                   | @ No C Yes              |                        |                 |               |                             |        |
| MAC-address                                                        |                         |                        |                 |               |                             |        |
|                                                                    |                         |                        |                 |               |                             |        |

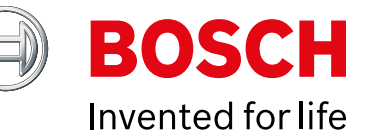

# **Step 7** – System will provide you a WebRUR nos as below and job is being added successfully.

| RMA Request tool -                                                                                                    | Tracking tool +                     | Repair Service contacts * | Terms and Conditions * | Credit return + | Imprint * |  |
|----------------------------------------------------------------------------------------------------|-------------------------------------|---------------------------|------------------------|-----------------|-----------|--|
| Bosch Security Sy                                                                                                    | stems - RMA                         | Request & Tracking        | Tool                   |                 |           |  |
| Add to View: RMA d                                                                                                    | letails 💿                           |                           |                        |                 |           |  |
| Go Back                                                                                                    |                                     |                           |                        |                 |           |  |
| The WebRUR number a<br>eCBS Record<br>The WebRUR has been                                                                                                    | ssigned is : 125-<br>created (eCBS) |                           |                        |                 |           |  |
| Added Record Succ                                                                                                    | essfully                            |                           |                        |                 |           |  |
| WEB RMA                                                                                                    |                                     | 1291                      |                        |                 |           |  |
| Customer reference                                                                                                    |                                     |                           |                        |                 |           |  |
| Comment                                                                                                    |                                     |                           |                        |                 |           |  |
| Multi request                                                                                                    |                                     | @ No C Yes                |                        |                 |           |  |
| Multi quantity                                                                                                    |                                     | 1                         |                        |                 |           |  |
| Model *                                                                                                    |                                     |                           |                        |                 |           |  |
| Serial number *                                                                                                    |                                     |                           |                        |                 |           |  |
| Reason for Return or Re                                                                                                    | epair                               |                           |                        |                 |           |  |
| Production date (YYW)                                                                                                    | M)                                  |                           |                        |                 |           |  |
| Attachment                                                                                                    |                                     |                           |                        |                 |           |  |
| Purchase date                                                                                                    |                                     |                           | (iii)                  |                 |           |  |
| and the second second se | hment                               | 1                         | Browse                 |                 |           |  |
| Proof of purchase attac                                                                                                    |                                     |                           |                        |                 |           |  |
| Proof of purchase attac<br>Software license                                                                                                    |                                     |                           |                        |                 |           |  |

Add

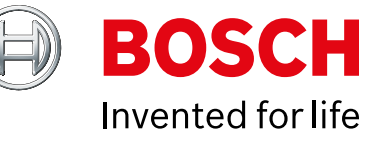

# Report for Tracking

## Check created request (jobs that are created in WebRA) > Open Request (APR)

|                                    |                                      |                   |            |              |             |                  |                          |         |         |                 |              |                    | 0              | BOSC       |
|------------------------------------|--------------------------------------|-------------------|------------|--------------|-------------|------------------|--------------------------|---------|---------|-----------------|--------------|--------------------|----------------|------------|
| RNA Request tosi + Tracking to     | di • Repair Senice caso              | acts + Terms and  | Conditions | · Credit r   | tun• le     | print + Chang    | e Password Lignat        |         |         |                 |              |                    |                |            |
| > Customer Details<br>> Create RNA |                                      |                   |            |              |             |                  |                          |         |         |                 |              |                    |                |            |
| > Oper Raquests                    | KIIIA Nequest & Trac                 | king lool         |            |              |             |                  |                          |         |         |                 |              |                    |                |            |
| > Delver Address 0                 | 123                                  |                   |            |              |             |                  |                          |         |         |                 |              |                    |                |            |
| > Lookup Model Sam                 | an Small                             |                   |            |              |             |                  |                          |         |         |                 |              |                    |                |            |
| Page Hill Hards CAlwards C         | Any word<br>Records 1 to 15 of 23 Pa | ge Sce 15 •       |            |              |             |                  |                          |         |         |                 |              |                    | _              |            |
| Ship to Concerny                   | Ship to Address 1                    | Ship to Address 2 | Ship to ZP | Ship to City | Stip to Sta | ta Ship ta Court | ty Corpory (*)           | NEB RIA | WEERLAN | WEB request dat | s Cutomer PC | Costamer reference | e Comment      | Model      |
| P Tilest View Electronics Phy Lt   | Unit 1/7 Packard Avenue              |                   | 2/54       | Casta Hill   | NSIV        | Australia        | Plains Phones & Security | 1154    | 1953    | 2013-02-25      |              |                    |                | UTC 06307  |
| P Robert Beach (SEA) Pie LM        | 11 Elshan St 21,                     | Lord 5, STASA)    | 573943     | Singapore    |             | Singapore        | Plains Phones & Security | 1152    | 1952    | 2910-02-27      |              |                    |                | DS1101     |
| P Silcon Heaven                    | Baukham Hills                        |                   | 2153       | Sidney       |             | Australia        | Plans Phones & Security  | 1217    | 1191    | 2013-03-15      |              |                    |                | LEB*1925/1 |
| P                                  |                                      |                   |            |              |             |                  | Plains Phones & Security | 1221    | 1190    | 2013-03-19      |              | church.            | very important | F 01U 000  |
| P West View Electronics Pty Lts    | Unit 1/7 Packard Avenue              | 1                 | 2154       | Casda Hill   | K\$W        | Australia        | Plains Phones & Security | 1241    | 1195    | 2013-03-22      |              |                    |                | LTC 06301  |
| P West View Electronics Phy Ltd    | Unit 1/7 Packard Avenue              |                   | 2/54       | Caste Hill   | NSIV        | Actualia         | Plans Phones & Security  | 1241    | 1197    | 2013-03-22      |              |                    |                | LTC 04455  |
| P West View Electronics Pty Ltd    | Unit 1/7 Packard Avenue              |                   | 2154       | Castle Hill  | NSW         | Australia        | Plans Photes & Security  | 1249    | 1204    | 2013-04403      | DAVE TEST    | DIANE TEST         | REPLACED       | VOI+241M   |
| P West View Electronics Pty Ltd    | Unit 1/7 Packard Avenue              |                   | 264        | Castle Hit   | NSIV        | Australia        | Plans Phones & Security  | 1250    | 1205    | 2013-04483      | Gead_test    | Gerard_best        |                | LTC 06303  |
| P West View Electronics Phy Ltd    | Unit 1/7 Packard Avenue              |                   | 2154       | Castle HI    | NSIV        | Asstala          | Plains Phones & Security | 1259    | 1212    | 2913-04-09      | 112          | Testing by SA3     |                | V356238    |
| P Viest View Electronics Phy Ltd   | Unit 1/7 Packard Avenue              |                   | 2154       | Caste Hit    | K\$IV       | Australia        | Plains Phones & Security | 1299    | 1213    | 2013-04-09      | 112          |                    |                | NB1-495-1  |
| P West View Electronics Pty Ltd    | Unit 1/7 Packard Avenue              | 4 9               | 2154       | Caste HI     | NSW         | Austalia         | Plains Phones & Security | 1291    | 1214    | 2013-04-10      | po123        | Nest 123           |                | NB11498-1  |
| P Robert Bosch (SEA) Pie Ltd       | 11 Bahan St 21;                      | (Level 5, ST-ASA) | 573943     | Segipore     |             | Singapore        | Plans Phones & Security  | 1213    | 1215    | 2013-04-11      | PO#123       | test 123           |                | RF1100E    |
| P Slicon Heaven                    | Baulkham Hills                       |                   | 2153       | Sidney       |             | Australia        | Plains Phones & Security | 1254    | 投传      | 2013-04-11      | test by judy |                    |                | IC-100     |
| P Robert Beach (SEA) Pie Ltd       | 11 Eishan St 21,                     | Level 5, ST-ASA)  | 573943     | Singapore    |             | Singapore        | Plans Phones & Security  | 1254    | 1217    | 2013-04-11      | test by judy |                    |                | D\$937V    |
| D Sárce Heave                      | Eaukham Hills                        |                   | 2163       | Sidney       |             | Austalia         | Plans Phones & Security  | 1257    | 1220    | 2913-04-17      | 12345679     |                    |                | PRS-FININ  |

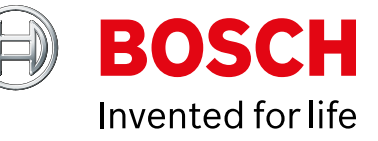

# Report for Tracking

For jobs that are Approved by Singapore side > - Tracking tool > Return unit request from last 12 Months.

You can also view our RUR nos and trancking nos to customer as below.

|                                                    |                                                                                                    |                                                                                                    |                                                    |                           |                     |                    |                                                                                                    |                                |                           | (+) E                      |
|----------------------------------------------------|----------------------------------------------------------------------------------------------------|----------------------------------------------------------------------------------------------------|----------------------------------------------------|---------------------------|---------------------|--------------------|----------------------------------------------------------------------------------------------------|--------------------------------|---------------------------|----------------------------|
| RMA Request tool +                                 | Tracking tool •                                                                                                    | Repair Service cantacts •                                                                                                    | Terres and Conditions *                            | Credit return • Imprint • | Change Password     | Logent             |                                                                                                    |                                |                           |                            |
| Bosch Security S<br>View: Return Unit F<br># Beach | Rejected Wit     Return Unit II     Closed Refu     Closed Refu     Cancelled R     Servce In P     Waiting For     Waiting For     Waiting For | Requests<br>EB Requests<br>Requests From Last 12 Mo<br>m Unit Requests<br>etam Unit Requests<br>ognoss<br>Out of Waranty Approval<br>Your Product To Start Repa | the set                                            |                           | Compression         | Logist             |                                                                                                    |                                |                           |                            |
| Page HUE1<br>Consury (1)                           | > Waiting For<br>> Waiting For<br>> WEB Denver                                                                                                  | Defective Advanced Exchan<br>Defective Advanced Exchan                                                                                                    | ige Returns<br>Ige Returns Older Than 2 We<br>wire | eeks Customer PO(n)       | Outomir Reference ( | n Model (*)        | Betal sumber                                                                                                    | Requiral Data                  | Confirmation Date: Ship D | Date Receive Date Warranty |
| D Plans Phones & Comp. 1977                        |                                                                                                    |                                                                                                    |                                                    | 05950                     | 044000130100010001  | 2013-03-05         | 2013-03-05                                                                                                    | in watarcy                     |                           |                            |
| P Paris Profes a                                   | Decurry 1973                                                                                                    | 40 1/27 94 30/2/0/                                                                                                    | ,                                                  |                           |                     | 05950              | 044000130100010001                                                                                                    | 2010-00-00                     | 2012/02/02                | in warranty                |
| O Pains Phones &                                   | Decumy 1975                                                                                                    | 45,42794 302299                                                                                                    | *                                                  | 123465                    | 241241              | 00,000,000,000,000 | 0024544200000000000                                                                                                    | 2013-03-09                     | 2012-01-20                | bi waranty                 |
| D Pares Encres &                                   | Shruley 1904                                                                                                    | 4512791 302040                                                                                                    |                                                    | 123468                    | 741741              | 50-604-W120        | 092154420609830000                                                                                                    | 2013-01-18                     | 2013-01-23                | In warranty                |
| D Pains Phones &                                   | Canada +905                                                                                                    | 4517791 303043                                                                                                    | 5                                                  | 123455                    | 741741              | ISC EDI 2 MITO     | 00215442060092003                                                                                                    | 2013-01-15                     | 2013-01-22                | in wanted.                 |
| D Pains Property                                   | Security 1905                                                                                                    | 4512791 302050                                                                                                    | 1                                                  | 123455                    | 741741              | ISC.EDI 2 W125     | 052154420409930000                                                                                                    | 2013-21-14                     | 2013-01-23                | h watarty                  |
| Plans Phones &                                     | Sacusty 1906                                                                                                    | 100000 000000                                                                                                    |                                                    | 12366                     | 741741              | ISC EDL2 W12G      | 052164420609900000                                                                                                    | 2013-01-16                     | 2013-01-21                | in warranty                |
| Plains Phones &                                    | Security 1905                                                                                                    | 4512791 302250                                                                                                    | 2                                                  | 123455                    | 741741              | EC-EDL2-W120       | 052154420609930000                                                                                                    | 2013-01-15                     | 2013-01-23                | in watarty                 |
| Plans Phones &                                     | Sacurity 1106                                                                                                    | 4512791 302050                                                                                                    | 1                                                  | 123456                    | /41/41              | ISC-EDL2 W12G      | 092154420609930000                                                                                                    | 2013-01-15                     | 2013-01-23                | in warranty                |
| Plains Phones &                                    | Security 1103                                                                                                    | 4512787 302048                                                                                                    | 7                                                  | GEK-20130115-1437         | GBK-20100115-1438   | DS1108             | No serial                                                                                                    | 2013-01-15                     |                           | Out of warrant             |
| Plaine Phones &                                    | Security 1903                                                                                                    | 4512767 302348                                                                                                    | 6                                                  | GBK-20130115-1437         | GBK-20130195-1438   | 051108             | No perial                                                                                                    | 2013-01-15                     |                           | Out of warrant             |
| Plains Phones &                                    | Decurity 1903                                                                                                    | 4512707 302340                                                                                                    | 5                                                  | GBK-29130115-1437         | OBK-20130115-1438   | DG1100K            | No serial                                                                                                    | 2013-01-15                     |                           | Out of warrant             |
| D Plains Encres &                                  | Security 1102                                                                                                    | 4512786 302348                                                                                                    | 4                                                  | G8K-20130115-1418         | 08K-20130115-1419   | RF1100             | No serial                                                                                                    | 2013-01-15                     |                           | Out of warrant             |
| The second second as a                             |                                                                                                    |                                                                                                    |                                                    |                           |                     |                    | the state of the state of the s | A COLUMN TWO IS NOT THE OWNER. |                           |                            |

| Warranty    | Out of Warranty Repair Price | Service Level         | <b>Cancel Date</b> | Cancel Reas | Tracking Number to Booch | Tracking Number to Customer Swap mode | Swap Serial number Last Update |
|-------------|------------------------------|-----------------------|--------------------|-------------|--------------------------|---------------------------------------|--------------------------------|
| In warranty | 0.00                         | Advanced Exchange New |                    |             |                          |                                       | 2013-03-05                     |
| In warranty | 0.00                         | Advanced Exchange New |                    |             |                          |                                       | 2013-03-05                     |
| In warranty | 0.00                         | Advanced Exchange New |                    |             | dsfsfdsf                 | didsfs                                | 2013-03-05                     |
| in warrantu | 0.00                         | Advanced Exchange New |                    |             |                          |                                       | 2012.01.22                     |

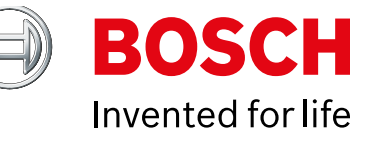

# Report for Tracking

## You are able to view Rejected WebRA request under the below flow.

| MA Request tool + | Tracking tool • | Repair Service contacts *     | Terms and Conditions •    | Credit return * | Imprint • | Change Password | Logout |
|-------------------|-----------------|-------------------------------|---------------------------|-----------------|-----------|-----------------|--------|
| <                 | > Rejected Wi   | EB Requests                   |                           |                 |           |                 |        |
| osch Security S   | > Return Unit I | Requests From Last 12 Mont    | hs                        |                 |           |                 |        |
|                   | > Closed Retu   | rn Unit Requests              |                           |                 |           |                 |        |
| ew: Rejected Wit  | > Cancelled R   | eturn Unit Requests           |                           |                 |           |                 |        |
| Search            | > Service In Pr | rogress                       |                           |                 |           |                 |        |
|                   | > Waiting For   | Out of Warranty Approval      |                           |                 |           |                 |        |
| Exact phrase C    | > Waiting For   | Your Product To Start Repair  | \$                        |                 |           |                 |        |
| o records found   | > Waiting For   | Defective Advanced Exchang    | e Returns                 |                 |           |                 |        |
|                   | > Waiting For   | Defective Advanced Exchang    | e Returns Older Than 2 We | eks             |           |                 |        |
|                   | > WEB Reque     | este For Local For Local Rens | aire                      |                 |           |                 |        |